# **KWOON CHUNG MOTORS COMPANY LIMITED**

3/F, No. 8 Chong Fu Road, Chai Wan, Hong KongTel: 3193 9366Website: <a href="https://school.kcm.com.hk/kennedy">https://school.kcm.com.hk/kennedy</a>

Email: kennedy@kcm.com.hk

### **Kennedy School**

### Guidelines for registration [ For new family/student

#### Please note:-

\*\* If any sibling(s) is(are) currently using Kwoon Chung service, please refer to "Steps to submit application – Current Kwoon Chung users"

\*\* Per family per login

\*\* All family members should use the SAME login and click on "Bus Application" -> "New Application" to register sibling(s)

### Step 1 - Login

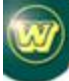

冠忠遊覽車有限公司 KWOON CHUNG MOTORS COMPANY, LIMITED 知识中主题解释, Manhar of KWOON CHING BUS GROUP

# School Bus Registration / Communication System

Kennedy School

#### **Bus information Download**

This system will be used for bus application submission and communication channel between parents/guardian and Kwoon Chung.

For the general information about the bus service and tentative bus schedule, please download below.

#### **Bus information**

- Bus Info 20XX / 20XX
- Tentative Schedule 20XX / 20XX

#### Steps to submit application

Current Kwoon Chung users

 Mew Kwoon Chung User

# LOGIN

- To View Bus Schedule
- To download Invoice/Receipt - To Notify Kwoon Chung

#### **Contact Us**

Email: <u>kennedy@kcm.com.hk</u>

#### Login/Technical Support

Email: ors@kcm.com.hk

SCHOOL BUS SERVICE 20XX / 20XX KWOON CHUNG MOTORS COMPANY LIMITED of 3/F 8 Chong Fu Road. Chai Wan, Hong Kong Tel: 3193 9366, email: kennedy@kcm.com.hk vill provide school bus services for Kennedy School student on a contract basis for the 20xx-20xx school year. **ONLINE REGISTRATION & COMMUNICATION SYSTEM** To provide parents with a more effective and efficient bus application process, all bus riders will be expected to register online. There will no longer be paper registration. **ONLINE REGISTRATION DEADLINE** In order to allow sufficient time to prepare the various bus routes, to schedule pick up/drop off times, to process bus cards and to coordinate school buses to avoid overcrowding, parents should submit the application on or before the deadline below for all Kennedy School students. Please note that students are required to submit new bus application for EACH new school year and the services will NOT be automatically renewed. Application Deadline: Step 1 Login Bus registration is open throughout the school year as we recognize that new students will register after he/she has been accepted to However, after the application deadline, all routings and size of the buses will be fixed for one academic year, in which stops and seats availabilities are not guarantee. **BUS INFORMATION & BUS FEE** 

Bus information, tentative schedule and bus fee is available. Please download from the left menu.

# Step 2 – Register

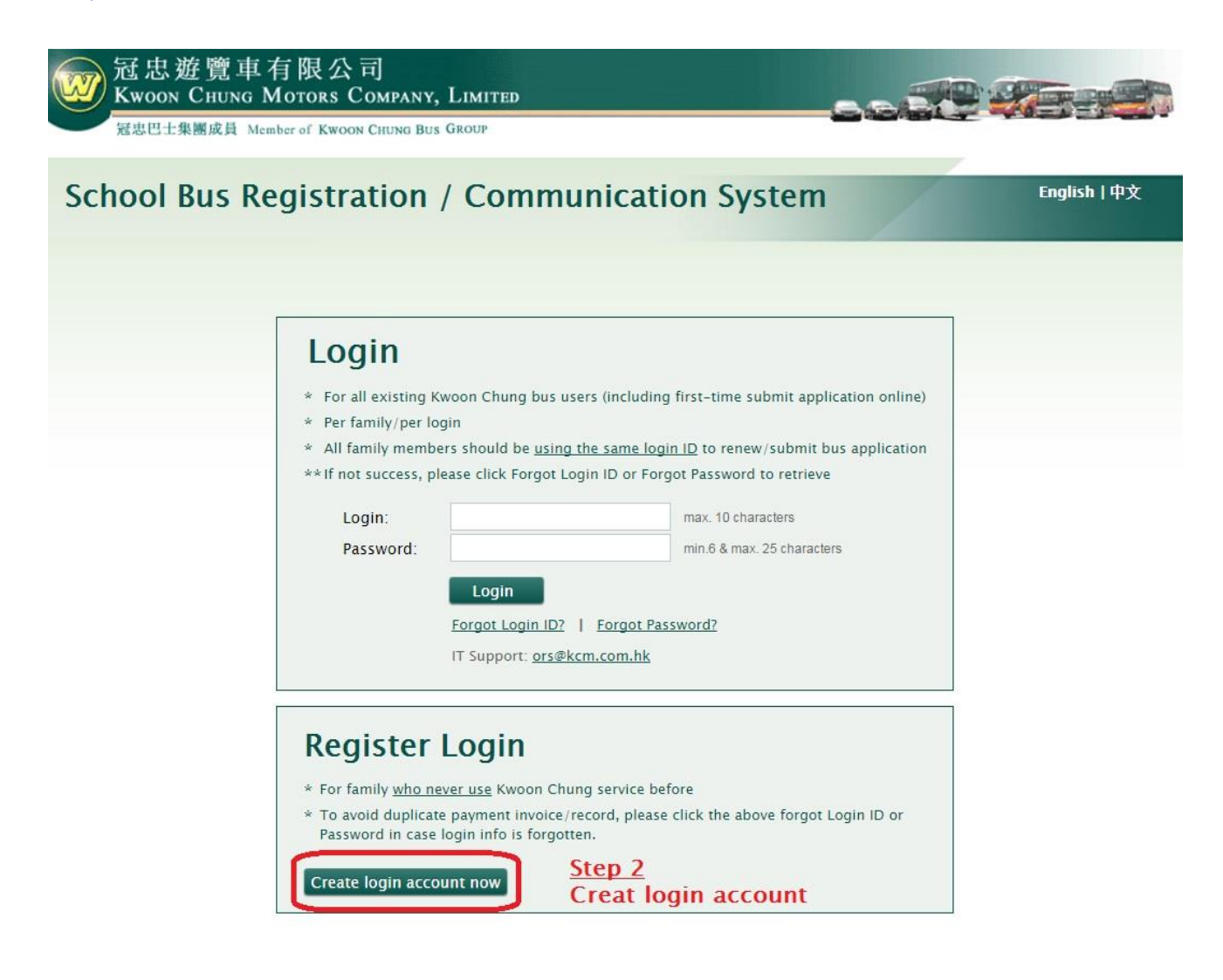

# Step 3 – Create login ID & password & fill-in parent/ guardian's contact

| nool Bus I                           | Registration /                           | Communica                  | ation Sy                   | stem         | English   4    |
|--------------------------------------|------------------------------------------|----------------------------|----------------------------|--------------|----------------|
| reate ve                             | ur Onlina Lo                             | ain and Pa                 | cword                      |              | * Compulsory F |
| leate yo                             | ui Onnine LO                             | gin and ras                | sworu                      |              |                |
| ease create your lo                  | gin name and password fo                 | r bus registration and f   | ature login to             | this system. |                |
| gin Name: "                          | isf                                      | max, 10 chara              | zers.                      | Step 3       |                |
| assword: *                           |                                          | min.6 & max. 3             | min.6 & max, 25 characters | Fill-in the  |                |
| -confirm Password                    |                                          |                            |                            | information  | below          |
| arent / Gard<br>ease fill-in the con | ian's Contact<br>tact information below. |                            |                            | and click "S | ubmit"         |
| Primary Contact                      |                                          |                            |                            |              |                |
| Father Guardian1                     | Mother/Guardian2 @                       | Both \cdots                |                            |              |                |
| Father / Guardi                      | an 1                                     |                            |                            |              |                |
| Name:                                |                                          |                            |                            |              |                |
| Mobile No:                           |                                          |                            |                            |              |                |
| Office No.                           | 🔍 no HK mobile number avai               | ilable yet/not applicable  |                            |              |                |
| Unice No:                            | ·                                        |                            |                            |              |                |
| Email Address.                       | For two or more emails, pleas            | e separate by semi-colon ' |                            |              |                |
| Mother / Guard                       | ian 2                                    |                            |                            |              |                |
| Name:                                |                                          |                            |                            |              |                |
| Mobile No:                           |                                          |                            |                            |              |                |
| Office No.                           | no HK mobile number ava                  | ilable yet/not applicable  |                            |              |                |
| Email Address                        |                                          |                            |                            | 1            |                |
| Lindi Flooress.                      | For two or more emails, pleas            | e separate by semi-colon ' | e.                         |              |                |
| Helper —                             |                                          |                            |                            |              |                |
| Name:                                |                                          |                            |                            |              |                |
| Mobile No:                           |                                          |                            |                            |              |                |
| Email Address:                       | For two or more emails, please           | e separate by semi-colon ' | e.                         |              |                |
| Primary Contact                      | t Info                                   |                            |                            |              |                |
| SMS Number: *                        |                                          | (for bus delay/emergency   | used)                      |              |                |
| Home Number:                         | 💷 no HK mobile number ava                | Rable yet/not applicable   |                            |              |                |
|                                      | 🕖 no HK address available y              | et/not applicable          |                            |              |                |
| Home Address:                        |                                          |                            | Fist/Floor                 | Towar no *   |                |
|                                      |                                          |                            | Building N                 | ame          |                |
|                                      |                                          |                            | Oistrict                   | Name *       |                |
| Pilling Infr                         |                                          |                            |                            |              |                |
| Same as Home A                       | Address?                                 |                            |                            |              |                |
| Company T                            |                                          |                            | Company                    | Organization |                |
| Contact Email- *                     |                                          |                            | Contact Pa                 | rson's Email |                |
| Contact Tel                          |                                          |                            |                            | 38-AS-577-25 |                |
| Billing Address:                     |                                          |                            | Flat Floor                 | Tower no *   |                |
| 34                                   |                                          |                            | Building N                 | ame          |                |
|                                      |                                          |                            | Street No.,                | Name *       |                |
|                                      |                                          |                            | District                   |              |                |
|                                      |                                          |                            |                            |              |                |

## Step 4 – Activate newly registered account with login ID & password

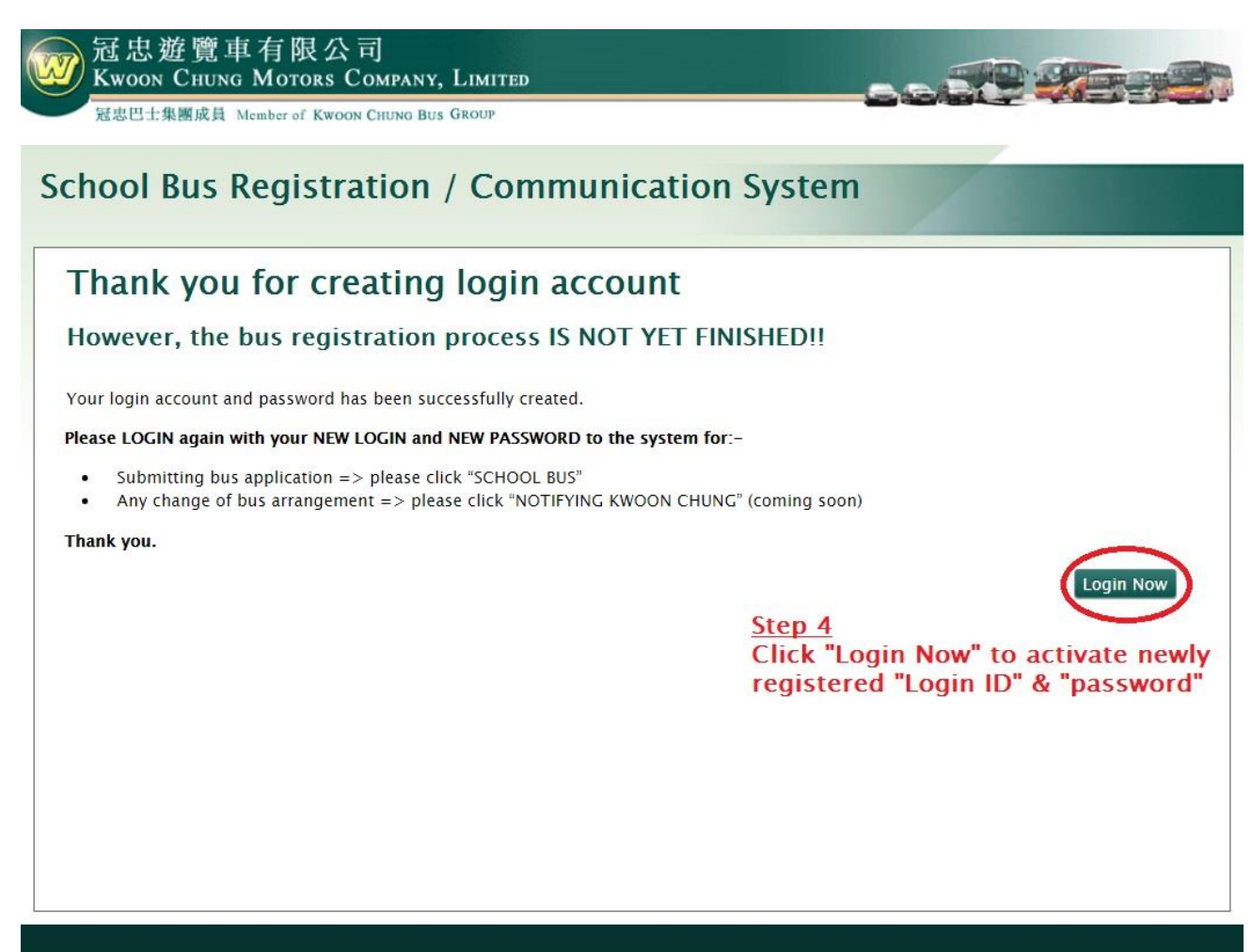

2013 All Rights Reserved. Kwoon Chung Motors Company, Limited

# Step 5 – Use the registered login & password to login

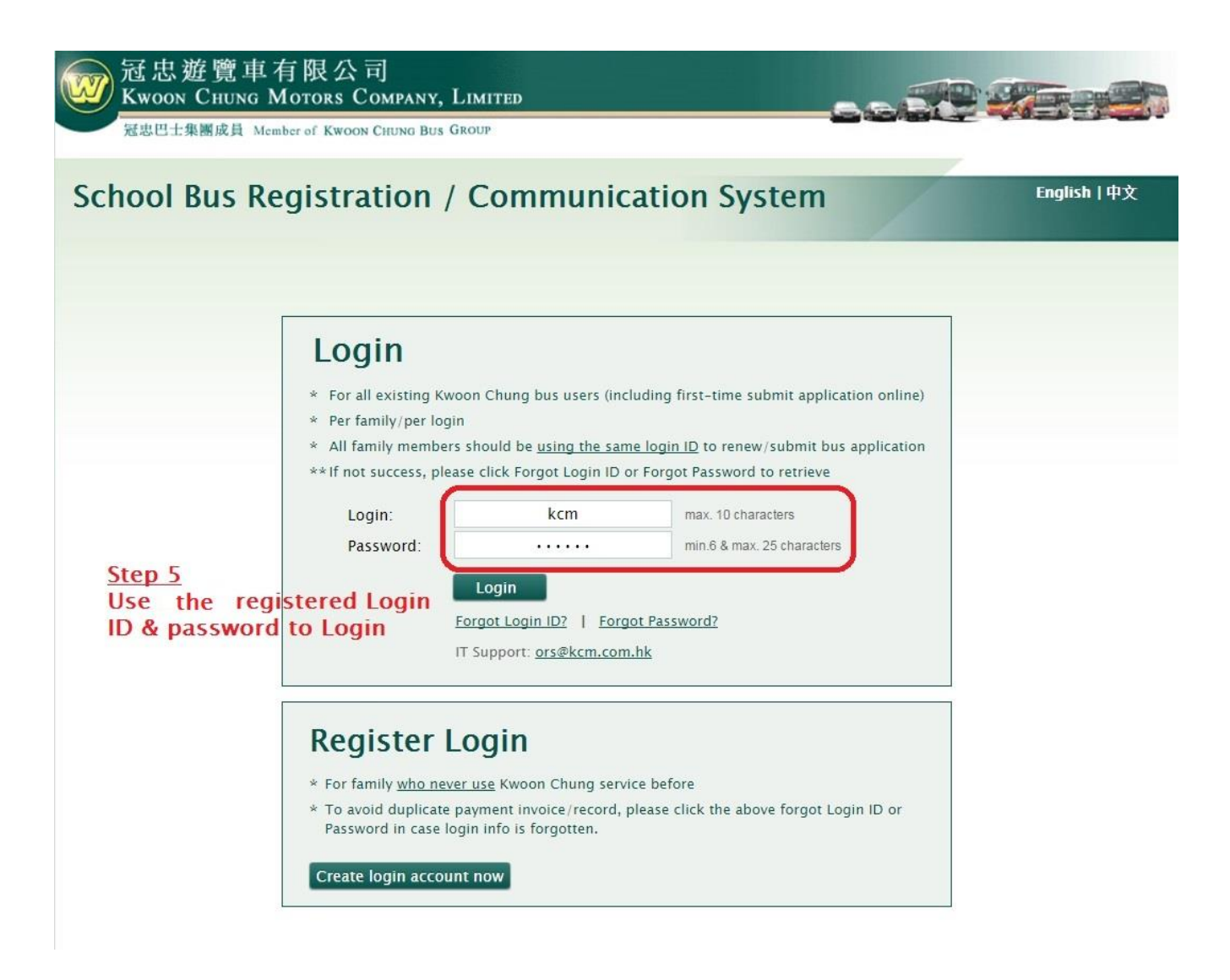

# Step 6 – Select "Bus Application" -> "New Application"

| 冠忠遊覽車有<br>Kwoon Chung Mon<br>冠忠巴士集團成員 Member o       | 現公司<br>FORS COMPANY, LIMITED                                                                                                    |
|------------------------------------------------------|----------------------------------------------------------------------------------------------------|
| School Bus Regi                                      | istration / Communication System Hello,<br>English   中文                                                                                                    |
| Kenndy School                                        | Thank you for logging-in our system.<br>You may now register your child(ren) bus service and/or notifying Kwoon Chung for any change of bus                                                                                                    |
| Home<br>Parent/Guardian's<br>Profile                 | arrangement.<br>Bus Information Select "Bus Application" -> "New Application" -><br>Follow our system steps to sumbit application                                                                                                    |
| Renew Bus Service<br>New Application<br>Upload Photo | Bus Registration<br>Students need to renew/register for bus service every school year.                                                                                                    |
| CCA Application                                      | Bus service will NOT automatically renew from last academic year.                                                                                                    |
| Bus Schedule<br>Billing                              | To renew/register for the bus, steps are as followed:-<br>Step 1: Click "Parent/Guardian's Profile" to view and update your contact/emergency contact info<br>Step 2: Click "Bus Application" to view and renew/register your child(ren) for the bus service. |
| Notifying<br>Kwoon Chung                             | For new bus user, please click "New Application" to register the bus service.                                                                                                    |
| Notice Board                                         | For existing bus user, please click the icon "Renew Bus Service" under your child's name to renew the bus service.                                                                                                    |
| Logout                                               | For successful renew/application, status = Application Submitted                                                                                                    |
|                                                      | Application has not been submitted, status = Waiting to renew                                                                                                    |

# Step 7 – Fill-in student information

| Step 1                                   | Step 2 Step 3 >                                                                                        | Step 4 + Step 5 + Step 6 +                                                                                                   | Step 7                                                                              |
|------------------------------------------|----------------------------------------------------------------------------------------------------|----------------------------------------------------------------------------------------------------|-------------------------------------------------------------------------------------|
| School:                                  | Kennedy School                                                                                         |                                                                                                    |                                                                                     |
| Parent/Guar<br>Please comp<br>Thank you. | dian" Profile has been updated<br>lete the following steps to sub                                      | i<br>mit the bus application for your child(ren).                                                                            | * Compulsory Fie<br><u>Step 7</u><br>Follow steps to fill-in<br>student information |
| lease fill the fo                        | Nowing student information:                                                                            | /                                                                                                    |                                                                                     |
| First Name: *                            | ))                                                                                                    | Family Name: *                                                                                                    |                                                                                     |
| Chinese Name: *                          |                                                                                                    |                                                                                                    |                                                                                     |
| ender: *                                 | Male     Female                                                                                        | Campus:                                                                                                    |                                                                                     |
| lass: *                                  | •                                                                                                    | Student No: *                                                                                                    |                                                                                     |
|                                          |                                                                                                    | if no or not sure for the student no., please $\ensuremath{\sc n}/a\ensuremath{\sc n}$                                       | fill out                                                                            |
| A passport phor<br>You may upload        | to (size: W 4cm x H 5cm) is requi<br>I later by login the system and cl<br>Upload – for Secondary stud | red for bus card issuing. Supported image type: JEP<br>ick the menu "Upload Photo" on the left handsize u<br><b>ent only</b> | G & BMP<br>nder School Bus                                                          |

# Step 8 -Click "Complete Application"

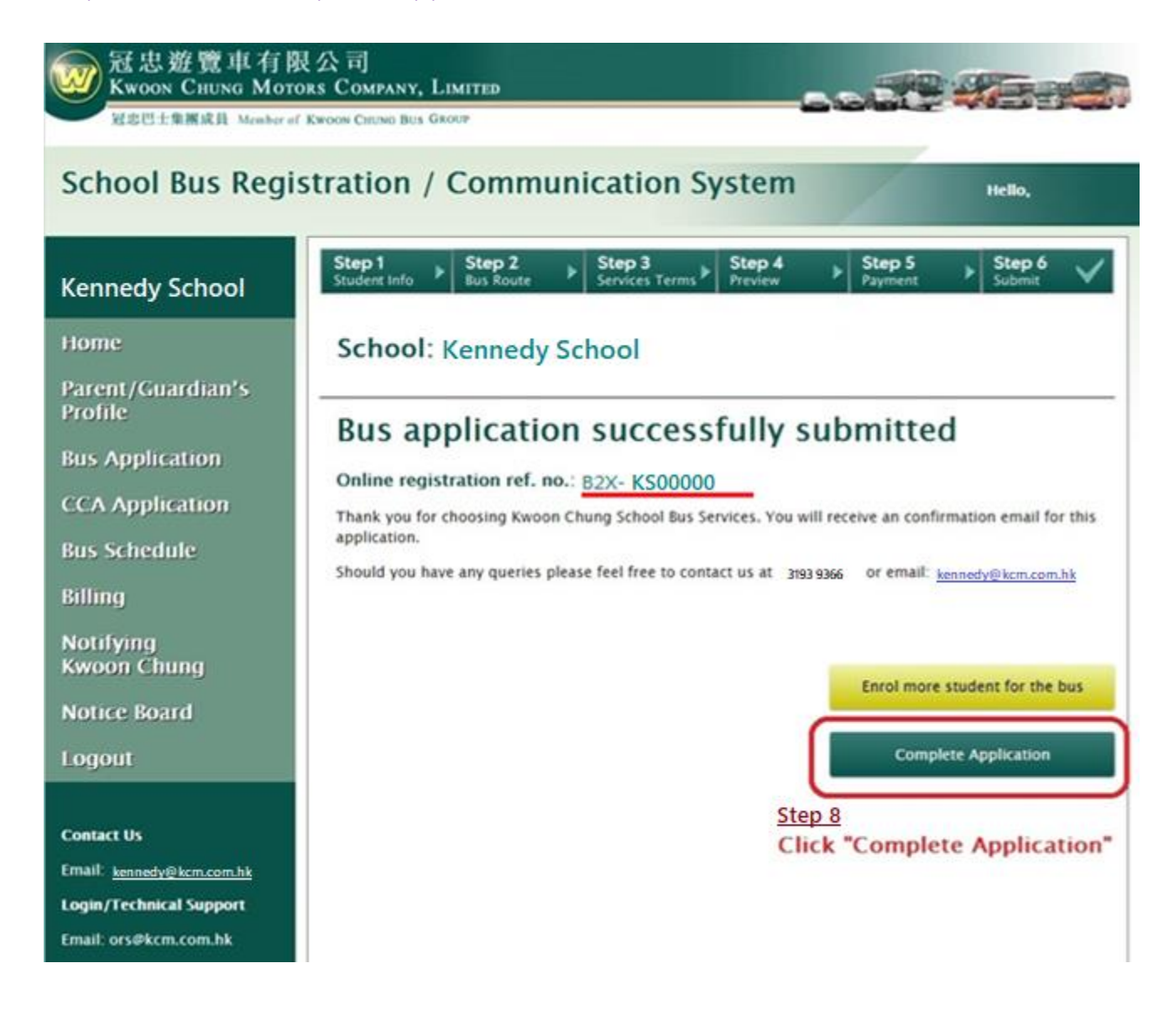

# Step 9 – Download invoice and make payment [Only one student take school bus]

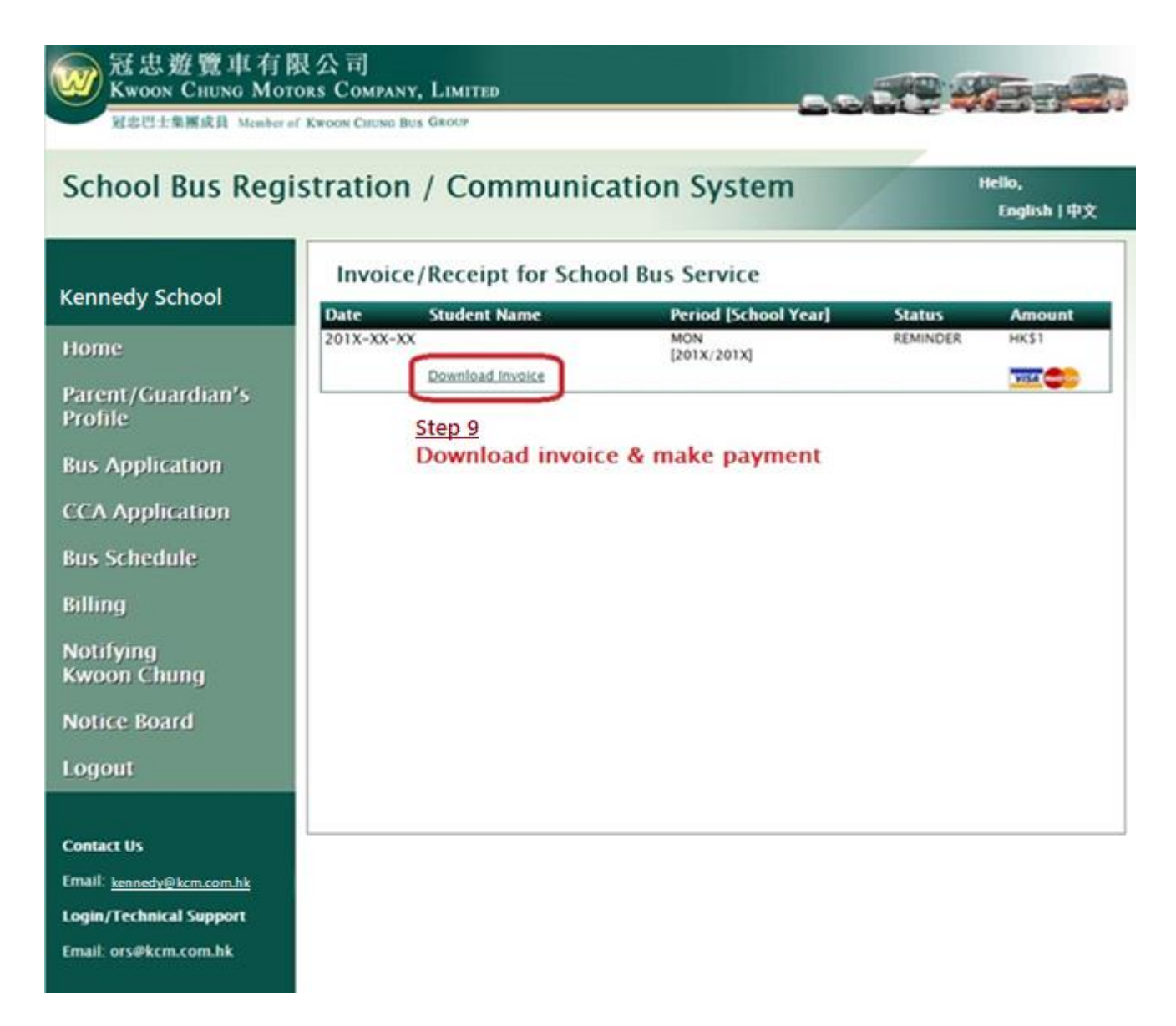

### Please note:

- 1. Follow system steps to submit application for procedures afterwards.
- 2. Parents will receive system generated auto-email notification after successful application.
- 3. Please repeat step 6, if two or more students require school bus service.
- 4. For invoice, please download in our system -> Invoice/ Receipt.
- 5. Should you have any login/ technical/ route enquires, kindly please contact us during office hours.

Thanks for using our School Bus Registration/ Communication System.